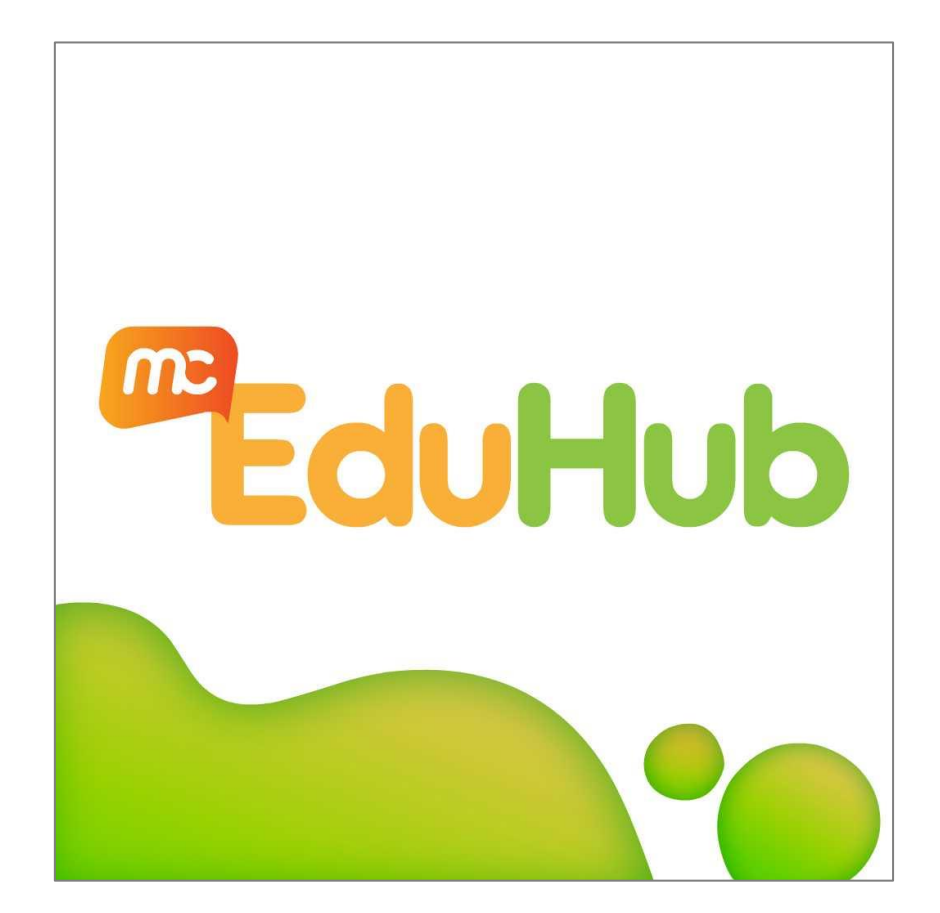

# MCEduHub App (SG) User Guide (v1.0)

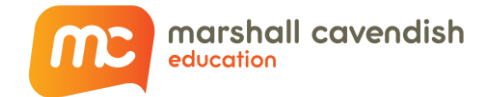

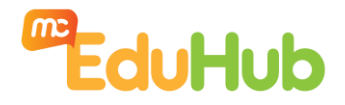

# **Copyright Information**

© 2022 Marshall Cavendish Education Pte Ltd. All Rights Reserved.

All rights reserved. No parts of this work may be reproduced in any form or by any mean – graphic, electronic, or mechanical, including photocopying, recording, taping, or information storage and retrieval systems – without the written permission of the publisher.

Products that are referred to in this document may be either trademarks and/or registered trademarks of the respective owners. The publisher and the author make no claim to these trademarks.

While every precaution has been taken in the preparation of this document, the publisher and the author assume no responsibility for errors or omissions, or for damages resulting from the use of information contained in this document or from the use of programs and source code that may accompany it. In no event shall the publisher and the author be liable for any loss of profit or any other commercial damage caused or alleged to have been caused directly or indirectly by this document.

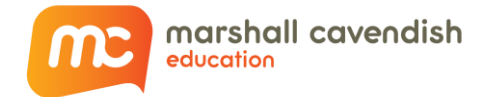

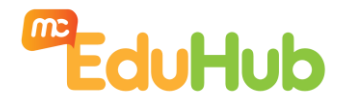

# About Marshall Cavendish Education

Marshall Cavendish Education (MCE) is a global education solutions provider dedicated to nurturing the joy of learning and preparing students for the future. We believe the best way to do so is by simplifying learning and listening to the needs of schools, teachers, students, and parents. MCE makes world-class educational content more accessible through a seamless experience that integrates both print and digital resources.

We've worked with ministries, policymakers, educators, and parents in over 85 countries, designing education solutions in 14 languages for Pre-K to 12. MCE is the only Asia-based publisher that is an endorsement partner of Cambridge Assessment International Education.

#### MCEduHub by Marshall Cavendish Education

MCEduHub is a digital learning portal designed for students and teachers. Launched in 2019, MCEduHub provides one-point access to thousands of learning resources for children aged 7 to 16 years. Our enhanced user interface make the learning process smooth interactive and more engaging than ever.

The massive resource library eases teachers' workloads in preparing for lessons and ensures that learning goals are met, even as children learn from home.

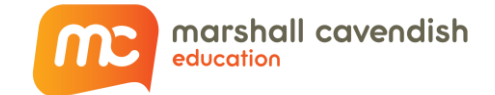

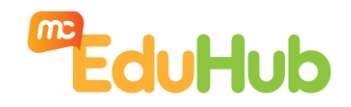

# Table of Contents

| COPYRIGHT INFORMATION                                                                                                    | .1                                                                                |
|----------------------------------------------------------------------------------------------------|-----------------------------------------------------------------------------------|
| ABOUT MARSHALL CAVENDISH EDUCATION                                                                                                    | 2                                                                                 |
| INTRODUCTION                                                                                                    | .4                                                                                |
| SUPPORTED OPERATING SYSTEMS<br>MICROSOFT WINDOWS<br>MAC OS<br>ANDROID<br>IOS<br>HELPDESK<br>FOR SG SSOE USER                                                                                                    | •4<br>•4<br>•4<br>•4<br>•4<br>•4                                                  |
| MCEDUHUB APP (SG) FEATURES<br>Overview                                                                                                    | <b>.</b> 5<br>5<br>5<br>5                                                         |
| EBOOK FEATURES<br>OVERVIEW<br>(A) SEARCH BOX<br>(B) ANSWER OVERLAY<br>(C) HIDE/SHOW RESOURCES<br>(D) ROTATE PAGE CLOCKWISE<br>(E) SINGLE/DOUBLE PAGE VIEW<br>(F) GO-TO PAGE NUMBER<br>(G) ANNOTATION TOOLS<br>(H) RESOURCE LIBRARY<br>Publisher's Resources<br>My Resources<br>My Resources<br>TYPES OF EBOOK RESOURCES<br>I) TABLE OF CONTENTS VIEW<br>(J) MINIMIZE THIS TOOLBAR<br>(K) CMS PAGE SYNC<br>(L) SPLIT SCREEN<br>(M) CLOSE EBOOK | .6<br>.7<br>.7<br>.7<br>.7<br>.7<br>.7<br>.7<br>.7<br>.7<br>.7<br>7<br>7<br>7<br> |
| HOW TO ACCESS EBOOKS ONLINE/OFFLINE 1                                                                                                    | 10                                                                                |
| HOW TO USE THE CMS PAGE SYNC 1                                                                                                    | 11                                                                                |
| HOW TO USE THE SPLIT SCREEN FEATURE                                                                                                    | 14                                                                                |

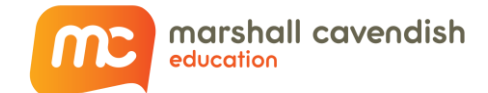

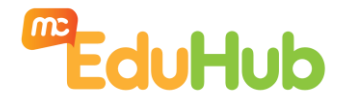

# Introduction

The MCEduHub App (SG) is an accompanying app to the MCEduHub Portal that supports learning anytime, anywhere! It provides access to portal content in the offline mode, allowing learners to peruse their digital content at their convenience, regardless of internet connectivity.

# Supported Operating Systems

#### **Microsoft Windows**

Windows 7 & Above
 Note: Windows 8 (RT) is not supported.

### Mac OS

o OS X 10.13 & Above

### Android

• Android 9.x & Above

**Note:** Please be advised that technical support is only available for Android Tablets.

### iOS

iOS 9.x & Above
 Note: Please be advised that technical support is only available for iPad/iPad mini.

### Helpdesk

- o Email: helpdesk@mceducation.com
- o Or <u>click here to submit a support ticket</u>

### For SG SSOE User

- o It is highly recommended for:
  - School TA to raise a 'Service Request' to SSOE to push down the software installation remotely to skip the manual installation.
  - School TA to test out manual installation prior to remote installation as group policy for each school may differ.

MCE welcomes school partnerships to help create a smoother installation journey. Please advise the Head of Department or school leaders to contact their respective Sales Managers.

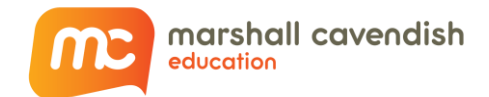

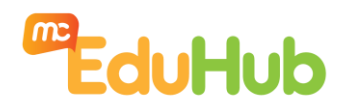

# MCEduHub App (SG) Features

### Overview

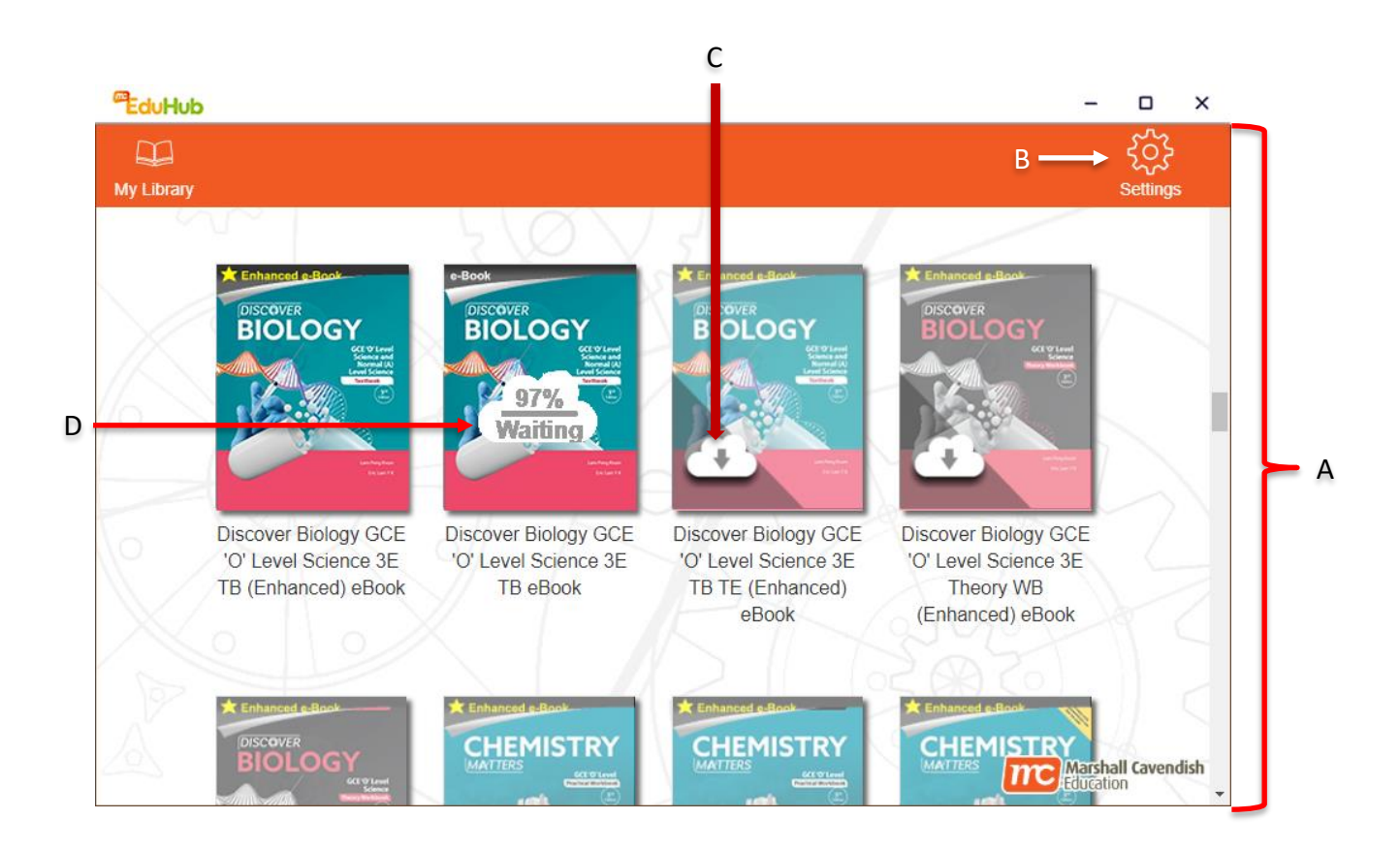

#### (A) My Library

o Icon view of available eBooks

#### (B) Settings

- Tap for logout & language options
- Please take note that once you log out of the app, you will need an internet connection to login.
- o Alternatively, Close the app instead, without logging out.

#### (C) Icon for eBooks Not Yet Downloaded for Offline Use

o Tap for Viewing Options

#### (D) Icon when Downloading eBooks

o Downloading the selected eBook

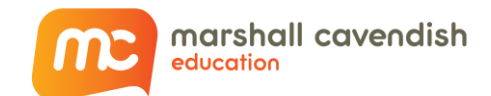

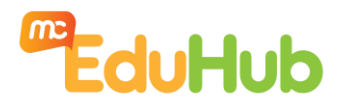

ΚL

11

## eBook Features

#### Overview

|                   |                                                                                                    |                                                                                                    | ↓ ↓                                                                                                    |
|-------------------|----------------------------------------------------------------------------------------------------|----------------------------------------------------------------------------------------------------|----------------------------------------------------------------------------------------------------|
|                   |                                                                                                    |                                                                                                    | o 🗉 🛛 🕶 M                                                                                                    |
| Chapter 1 / Cells | and the Chemistry of Life                                                                                                    | Cell Structure and Organisa                                                                                                    | tion   Chapter 1                                                                                                    |
|                   | <section-header><section-header><section-header><list-item><list-item><list-item><list-item><list-item><section-header><section-header><section-header><section-header><section-header><section-header></section-header></section-header></section-header></section-header></section-header></section-header></list-item></list-item></list-item></list-item></list-item></section-header></section-header></section-header> | <text><text><list-item><list-item><list-item><text><text><list-item><text><text></text></text></list-item></text></text></list-item></list-item></list-item></text></text> | Image: Window Structure         Image: Window Structure         Image: Window Structure |
| Search            |                                                                                                    | 2                                                                                                    | ⊘ ⊊ ☷ ト                                                                                                    |
| A B               |                                                                                                    | ↑<br>F                                                                                                    | <b>↑ ↑ ↑↑</b><br>G н I J                                                                                                    |

#### **Description**

(A) Search Box

#

- (B) Answer Overlay
- (C) Hide/Show Resources
- (D) Rotate Page Clockwise
- (E) Single/Double Page View
- (F) Go-to Page Number
- (G) Annotation Tools
- (H) Resource Library
- (I) Table of Contents View
- (J) Minimize this Toolbar
- (K) CMS Page Sync
- (L) Split Screen

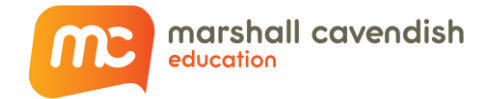

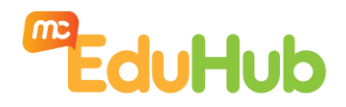

(M) Close eBook

### (A) Search Box

- Enables users to search for specific text within the eBook.
- The availability of this feature depends on the various ebook series
- This search does not include text within VM, publisher resources or images.

### (B) Answer Overlay

- Show/hide answers in the eBook.
- o Only available in Teacher's Edition eBooks

#### (C) Hide/Show Resources

• The resource icons may obscure the eBook contents. User may wish to hide these icons.

### (D) Rotate Page Clockwise

 $_{\circ}$  This rotates the page clockwise by 90 ° to display in landscape/portrait.

#### (E) Single/Double Page View

• This switches the eBook to display a single page (best for portrait viewing) or double page (2 pages side-by-side, best for landscape viewing) on the device screen.

#### (F) Go-to Page Number

• This allows the user to jump to any existing page within the eBook.

#### (G) Annotation Tools

• This allows the user to make textual & non-textual annotations and highlights on the page.

#### (H) Resource Library

- List of all the digital elements that are tagged in the eBook.
- Users may launch them directly "favourite" or "unfavourite" a resource, or Copy URL for sharing. There are 2 different types of resources:
- The eBook may contain digital elements (*PUBLISHER'S RESOURCES*). You can also add your own resources to the eBook to enhance teaching and make learning or reading even more fun and exciting.

#### Publisher's Resources

o Publisher's resources that cannot be edited, deleted or moved

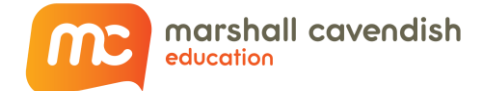

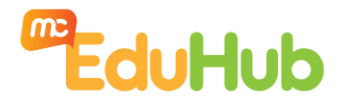

#### My Resources

• User's resources that can be added, edited, deleted and moved.

# Types of eBook Resources

| Type of Resources                    | Publisher's resources | User's resources |
|--------------------------------------|-----------------------|------------------|
| Files                                | 1                     |                  |
| Notes                                | R                     | R                |
| URL                                  |                       |                  |
| Video                                |                       |                  |
| Image                                | 2                     |                  |
| Audio (Podcast)                      | ٢                     | ۲                |
| Notes                                | PDF                   |                  |
| Interactive                          | <b>?</b>              | -                |
| Learn                                |                       | -                |
| Interactive Virtual<br>Manipulatives |                       | -                |
| Games                                | P                     | -                |
| Quiz / Test                          |                       | -                |
| Go to Page                           | <b>_</b>              | -                |
| Link to another EPUB<br>eBook        | 8                     | -                |
| Teacher's Guide                      |                       | -                |
| Teacher's Guide<br>Resources         |                       | -                |
| Workbook                             | <b>WB</b>             | -                |

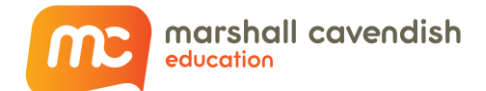

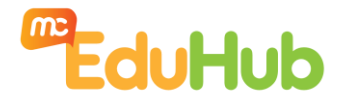

• The resource icons will be displayed at the side of the ebook page

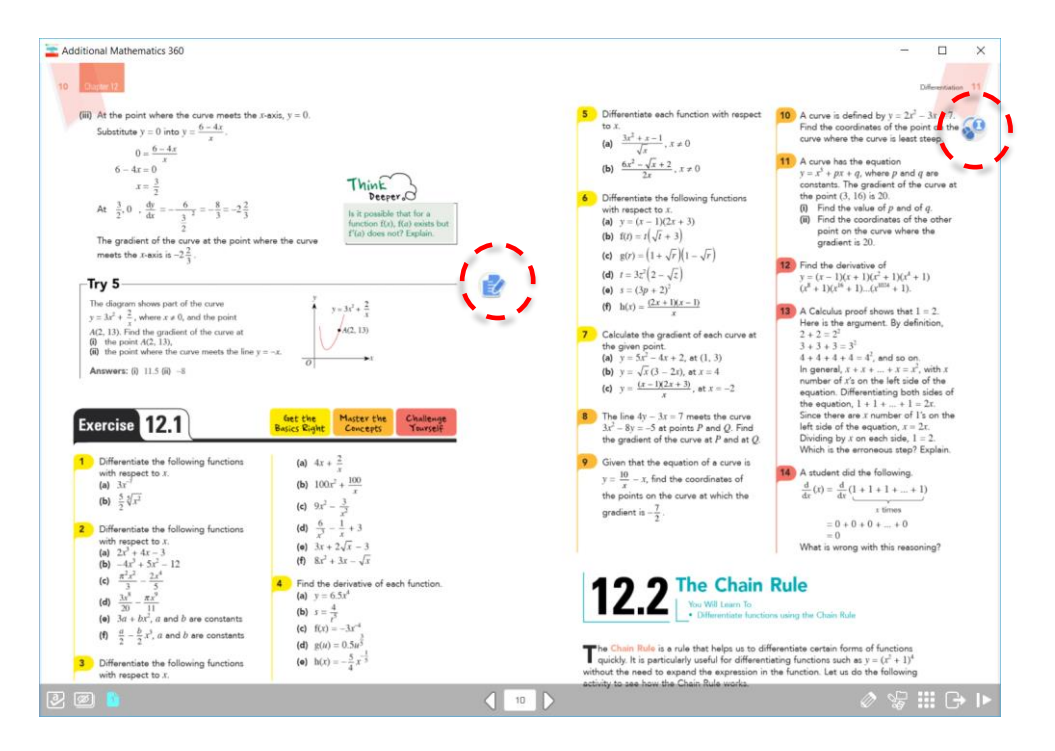

### I) Table of Contents View

- Enables users to view all the pages in thumbnails and navigate to a specific page or chapter.
- The Bookmark tab allows users to view all bookmarked pages in one view.
   See How To ADD BOOKMARK

### (J) Minimize this Toolbar

• This collapses the toolbar to the bottom-right corner of the screen. Tap or click to reveal the toolbar.

#### (K) CMS Page Sync

 This syncs the ebook page of the students connected to the teacher's CMS session to the exact page number of the teacher's ebook

#### (L) Split Screen

o This allows viewing of two ebooks concurrently side-by-side

### (M) Close eBook

• This closes the eBook and bring users back to My Library

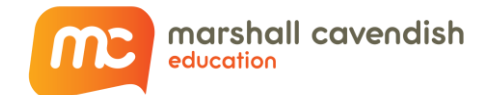

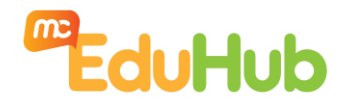

# How to Access eBooks Online/Offline

Step 1: Tap on any eBook icon. The options will be displayed.

 If ebook is already downloaded
 If ebook is not yet downloaded

 Please Select
 Please Select

 View Online
 View Online

 View Offline
 Download for Offline

Step 2A: Click 'View Online'. The online eBook will be launched from our MCEduHub server.

#### Note:

- Please ensure that there is good stable network connection while viewing online.
- All user data such as bookmarks, annotation, notes, URL, favourite resources and last viewed page will be updated to MCEduHub website (<u>https://www.mceduhub.com/</u>).

OR

Step 2B: Click 'View Offline'. The offline eBook will be launched fron the device itself.

OR

Step 2C: Click 'Download for Offline'. The eBook download will be triggered to enable future offline use.

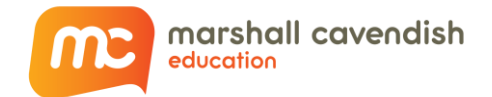

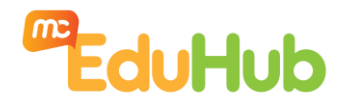

# How To Use the CMS Page Sync

Step 1: Teacher will start an ebook session and provide the unique session ID to student

|                                                                                                    | Henry Lee-50ef 🔒 🌲 🖉 💿 🗉 🛛 🗙                            |  |  |
|----------------------------------------------------------------------------------------------------|---------------------------------------------------------|--|--|
| 2C Chapter 6                                                                                                    | · · · · · · · · · · · · · · · · · · ·                   |  |  |
| 0 0                                                                                                    |                                                         |  |  |
| Supermarket                                                                                                    |                                                         |  |  |
| Solve the problems.                                                                                                    |                                                         |  |  |
| At the beginning, there were 739 eggs in a                                                                             | supermarket.                                            |  |  |
| 321 eggs were sold in the morning and 27<br>in the afternoon. How many eggs were left                                  | t in the end?                                           |  |  |
| Understanding                                                                                                    | Atternoon                                               |  |  |
| Morning                                                                                                    | 273                                                     |  |  |
| 321                                                                                                    | Sold                                                    |  |  |
| Sold How many?                                                                                                    |                                                         |  |  |
| 739                                                                                                    |                                                         |  |  |
|                                                                                                    |                                                         |  |  |
| First use   addition / subtraction ) to find the number of<br>Then use (addition / subtraction ) to find the number of | f eggs left after the morning.<br>eggs left in the end. |  |  |
|                                                                                                    |                                                         |  |  |
| Calculation 739 - 321 First find the number of                                                                         | 7 3 9 At the beginning                                  |  |  |
| = 418 eggs left after the morning.                                                                                     | - 3 2 1 Sold in the morning                             |  |  |
|                                                                                                    | 4 1 8 Left after the morning                            |  |  |
| 418 - 273 • Then find the number of<br>eggs left in the end.                                                           | 4 1 8 Left atter the morning                            |  |  |
| 145 eggs were left in the end.                                                                                         | - 2 7 3 Sold in the atternion                           |  |  |
|                                                                                                    |                                                         |  |  |
|                                                                                                    |                                                         |  |  |
| 739 - 321 - 273                                                                                                    | 7 3 9 At the beginning                                  |  |  |
| = 273                                                                                                    | - 3 2 1 Sold in the morning                             |  |  |
|                                                                                                    | - 2 7 3 Sold in the atternoon                           |  |  |
| eggs were left in the end.                                                                                             | Left in the end                                         |  |  |
|                                                                                                    |                                                         |  |  |
|                                                                                                    |                                                         |  |  |

Step 2: Teachers can draw students' attention by LOCKING the students' browsers within a session

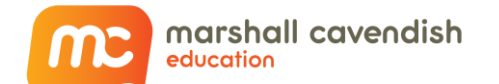

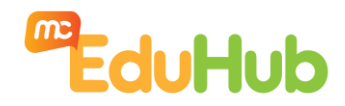

|                    |                                                             | Henry L                                | ee-50el 🔒 🌲                      | Ø O 🗆       | × |
|--------------------|-------------------------------------------------------------|----------------------------------------|----------------------------------|-------------|---|
| 2C Chapter 8       |                                                             |                                        |                                  | -           |   |
| 0.0                |                                                             |                                        |                                  |             |   |
| 3 Supermarke       | et                                                          |                                        |                                  |             |   |
| Solve the p        | rablama                                                     |                                        |                                  |             |   |
| At the best        | ginning there were 739 eags in :                            | supermarket                            |                                  |             |   |
| 321 eggs           | were sold in the morning and 27                             | 3 eggs were so                         | Id 200                           | <b>&gt;</b> |   |
| in the afte        | ernoon. How many eggs were let                              | ft in the end?                         | -97                              |             |   |
| Understanding      | Morning                                                     | Alternoon                              |                                  |             |   |
|                    |                                                             | 273                                    |                                  |             |   |
|                    | 321<br>\$sold                                               | Sold                                   |                                  |             |   |
| Hot                | w many?                                                     |                                        |                                  |             |   |
| _                  | 739                                                         |                                        |                                  |             |   |
|                    |                                                             |                                        |                                  |             |   |
| Strategy First use | addition / subtraction ) to find the number of              | el eggs left ofter the m               | norming.                         |             |   |
| Inenuse            | (addition / subtraction.) to find the number of             | r eggs left in the end.                | O O                              |             |   |
| Calculation        |                                                             |                                        |                                  |             |   |
| 739                | - 321 First find the number of eggs left after the morning. | 7 3 9                                  | At the beginning                 |             |   |
| = 418              |                                                             | - 3 2 1<br>4 1 8                       | Sold in the morning              |             |   |
| 418                | - 273 - Theo find the number of                             | 4 1 0                                  | Circain the moning               |             |   |
| = 145              | eggs left in the end.                                       | - 2 7 3                                | Sold in the afternoon            |             |   |
| 145 egg            | gs were left in the end.                                    | 1 4 5                                  | Left in the end                  |             |   |
|                    |                                                             |                                        |                                  |             |   |
|                    | also calculate in this way:                                 | ······································ |                                  |             |   |
| 739                | - 321 - 273                                                 | 7 3 9                                  | At the beginning                 |             |   |
|                    | - 273                                                       | - 3 2 1                                | Sold in the morning              |             |   |
|                    |                                                             |                                        | Left after the morning           |             |   |
|                    |                                                             | - 2 7 3                                | Sold in the afternoon            |             |   |
|                    | eggs were left in the end.                                  |                                        | Left in the end                  |             |   |
| 🖾 🚺 🚫 (56)         | 56                                                          | and a surger of the                    | Second Strategy and Strategy and | Ø 😪 🏢 I     |   |
|                    |                                                             |                                        |                                  |             |   |

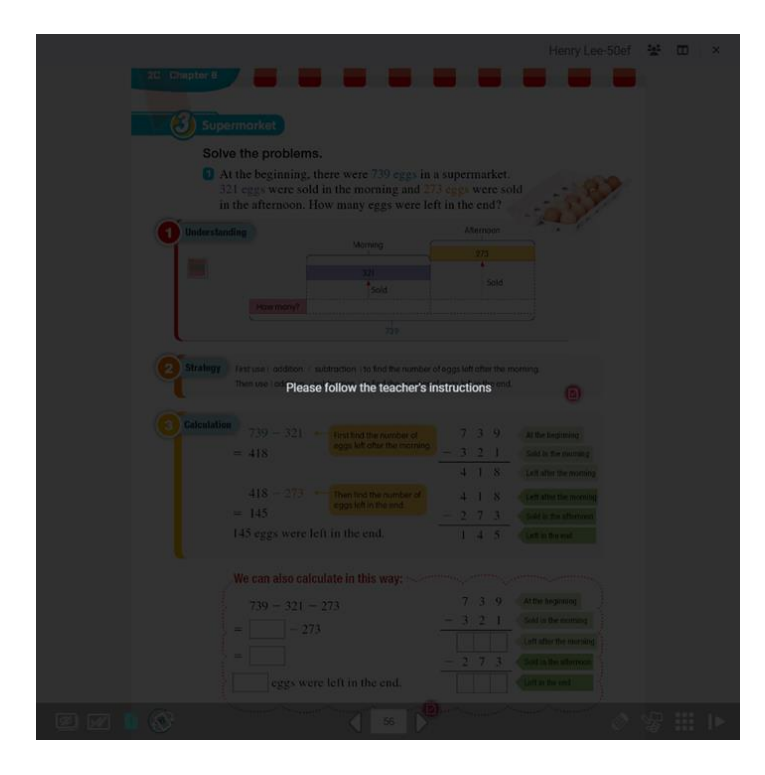

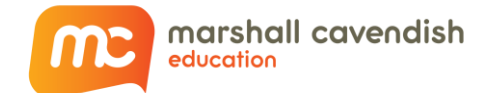

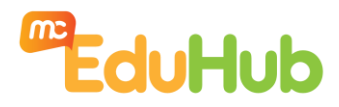

Step 3: Teachers can SYNC the student's ebook page to the teacher's page

| Mixed operations of addition and subtraction                         |
|----------------------------------------------------------------------|
| Write the answers in the .                                           |
| 5 + 4 - 6 = ?                                                        |
| Move 4 grids to the night from '5'.<br>The boll jumps to '9'.<br>+ 4 |
|                                                                      |
| Move 6 grids to the kit from 'Y.<br>The boll jumps to                |
| Finally, which number will the ball stop at? Share with the class.   |
| Step-by-step calculation Combined calculation                        |
| 5+4 5 5+4-6 5                                                        |
| =9 $+4$ $=$ $-6$ $+4$ $=$ $-6$                                       |
| 9-6 $9$ $-6$ $3$                                                     |
|                                                                      |
| 50.5+4-6-3                                                           |
|                                                                      |
|                                                                      |
|                                                                      |

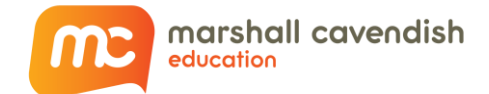

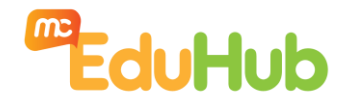

# How To Use the Split Screen Feature

Step 1: Teacher or Student can use this split screen function to reference any ebooks side by side.

| 7                                                                                                    | Unit 3 Addition and subtraction                        |
|----------------------------------------------------------------------------------------------------|--------------------------------------------------------|
| Mixed oppertions of<br>addition and subtraction<br>endition and subtraction                                                                                                    | Mixed operations of addition and were                  |
|                                                                                                    | Do the following.                                      |
| Write the answers in the $\square$ .                                                                                                    | $ \begin{array}{c ccccccccccccccccccccccccccccccccccc$ |
| $\begin{array}{c c} \hline \\ \hline \\ \hline \\ \hline \\ \hline \\ \hline \\ \hline \\ \hline \\ \hline \\ \hline $                                                                                                    |                                                        |
| Move 6 grids to the left from V<br>The ball jumps to 3 '.                                                                                                    | = 144 - 364 = + 191                                    |
| Finally, which number will the ball stop at? Share with the class.                                                                                                    |                                                        |
| $\begin{array}{c} \hline contract = contract = co$ |                                                        |
| 9-6 9 3                                                                                                    | \$ \$38.40 - \$5.90 + \$16.20 \$ e                     |
|                                                                                                    | = \$                                                   |
|                                                                                                    | 2 🛛 🚺 🛞 🗶 🚺 🚺 🚺 🚺 🚺 🖉 🛄 🕨                              |
| Textbook                                                                                                    | Workbook                                               |